### ИНСТРУКЦИЯ ПО ПОКУПКЕ КАРТ ОПЛАТЫ УСЛУГ СВЯЗИ

В СЕТИ ПЕРЕДАЧИ ДАННЫХ И ТЕЛЕМАТИЧЕСКИХ УСЛУГ СВЯЗИ (В Т.Ч. ИНТЕРНЕТ) (ДАЛЕЕ-КАРТЫ) ЧЕРЕЗ ЛИЧНЫЙ КАБИНЕТ ПОЛЬЗОВАТЕЛЯ СТРИЖ

# **1.** Войдите **в личный кабинет** пользователя Стриж, расположенный по адресу <u>http://wificard.kras.ru</u>

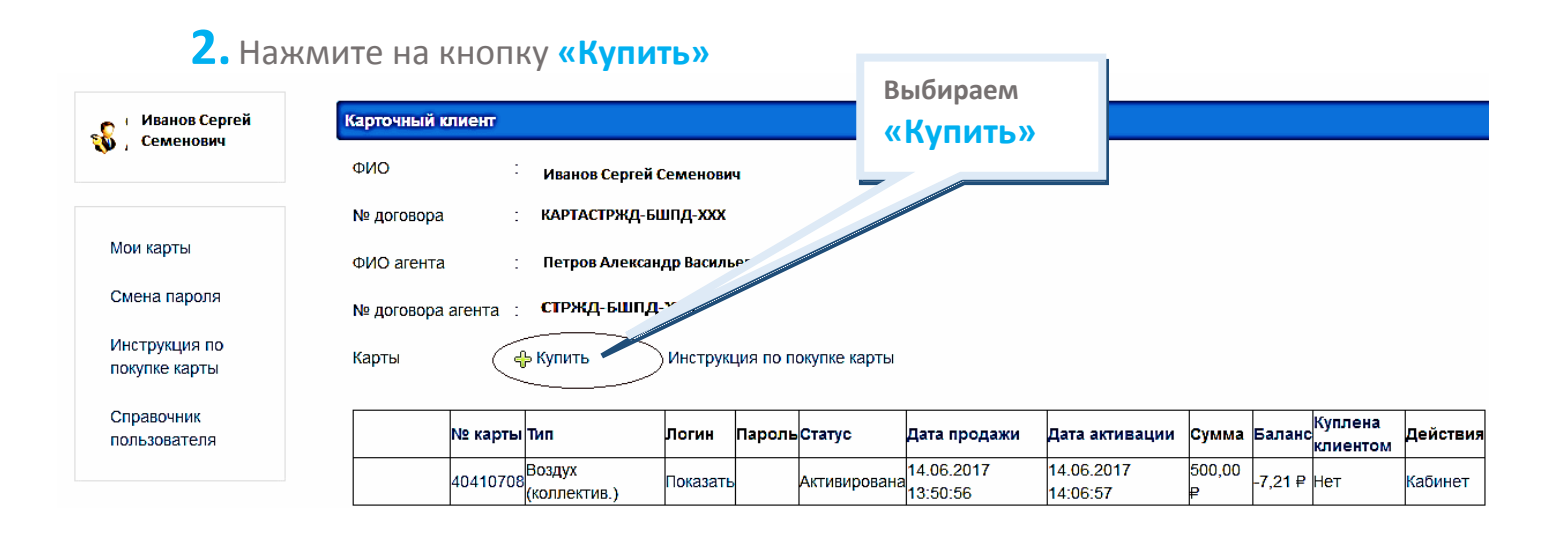

**3.** Откроется меню, в котором будет представлен список доступных для данного населенного пункта карт и номинал.

| Продажа карты Закры |                            |         |   |  |  |
|---------------------|----------------------------|---------|---|--|--|
| Тип карты           |                            |         | Â |  |  |
| Действия            | Наименование               | Номинал |   |  |  |
| 🤣 Купить            | Полёт (коллектив.)         | 1500    |   |  |  |
| 📀 Купить            | Полный                     | 6600    |   |  |  |
| 🥝 Купить            | Рубеж (коллектив.)         | 5000    |   |  |  |
| 🕗 Купить            | Воздух (коллектив.)        | 500     |   |  |  |
| 📀 Купить            | Взлёт (коллектив.)         | 1000    |   |  |  |
| 📀 Купить            | Основной                   | 4500    |   |  |  |
| 📀 Купить            | Небо (коллектив.)          | 300     |   |  |  |
| 📀 Купить            | Комфортный (коллектив.)    | 1380    |   |  |  |
| 📀 Купить            | Энергичный (коллектив.)    | 2400    |   |  |  |
| 📀 Купить            | День XL                    | 3000    |   |  |  |
| 🤣 Купить            | Стремительный (коллектив.) | 2700    |   |  |  |
| 📀 Купить 👘          | Базовый                    | 2370    |   |  |  |
| 🥝 Купить            | Высота (коллектив.)        | 2000    | Ŧ |  |  |

Выберите нужную карту, нажмите рядом с ней значок 🤗

4. После выбора необходимого тарифа, откроется окно-оповещение о проведении дальнейших операций через шлюз Яндекс.Кассы.

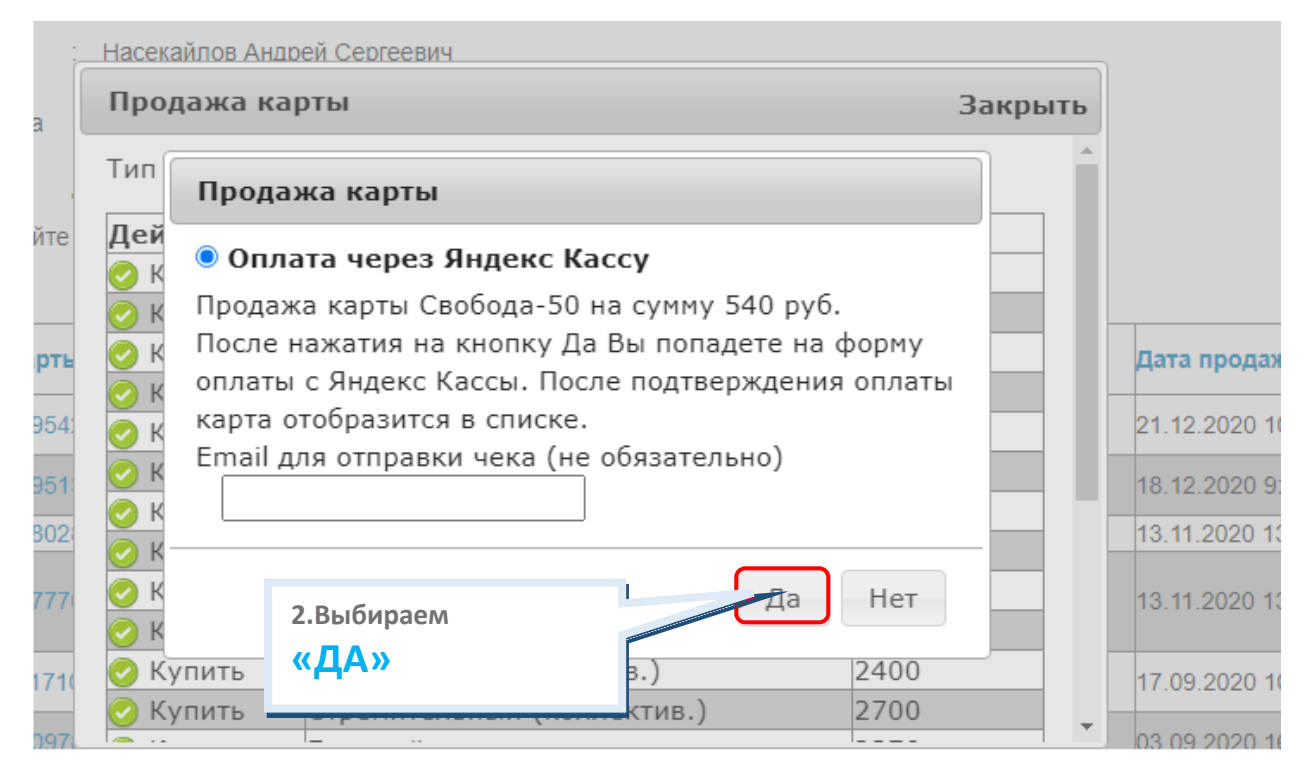

### 5. Перейдите по ссылке

| :   | Насекайл       | ов Андр | ей Сергеевич                 |          |
|-----|----------------|---------|------------------------------|----------|
|     | Прода          | жа кар  | ты                           | Закрыт   |
| -   | Тип кар        | ты      |                              |          |
| e   | Действ         | вия     | Наименование                 | Номинал  |
|     | 🕗 Куі<br>🕗 Куі | Сооб    | щение                        |          |
| гь  | Kyr Kyr        | Уважа   | емый абонент, для завершения | платежа, |
| i4: | <u></u> Куг_   | пожал   |                              |          |
| i1: | 🕗 Κγι<br>🔗 Κγι |         |                              | ок       |
| 2   | 🕑 Куін         |         | осповной                     | 1500     |
| 7   | 🕗 Купі         | 1ТЬ     | Небо (коллектив.)            | 300      |
| (   | 🕗 Купі         | 1ТЬ     | Комфортный (коллектив.)      | 1380     |
| 1(  | 🕗 Купі         | 1ТЬ     | Энергичный (коллектив.)      | 2400     |
| -   | 🕗 Купи         | 1ТЬ     | Стремительный (коллектив.)   | 2700     |
| 7   | <u> </u>       |         |                              |          |

## 6. ВЫБЕРИТЕ СПОСОБ ОПЛАТЫ

| 10 ₽<br>Пополнение ба       | аланса №815346 |          |                       |          |  |  |
|-----------------------------|----------------|----------|-----------------------|----------|--|--|
| <b>ОТАТ</b><br>Банковская н | карта ЮІ       | Money Cō | <b>ё</b> рбанк Онлайн | ↓<br>Еще |  |  |
|                             |                |          |                       |          |  |  |
|                             | Номер карть    |          |                       |          |  |  |

### ОПЛАТА БАНКОВСКОЙ КАРТОЙ

1. Введите данные банковской карты. После подтверждения оплаты Банком карта отобразится у Вас в личном кабинете.

|                      | ооо "СПУТНИКОВ/<br>10 ₽<br>Пополнение баланса № | <b>АЯ СВЯЗЬ"</b><br>815346                |                                   |          |                        |
|----------------------|-------------------------------------------------|-------------------------------------------|-----------------------------------|----------|------------------------|
|                      | <b>() VISA МИР</b><br>Банковская карта          | юMoney                                    | <b>ё</b><br>Сбербанк Онлайн       | ↓<br>Еще |                        |
| Введ<br>данн<br>карт | ците<br>ные<br>ты                               | р карты<br>/ ГГ на обороте                | VISA МИР ₿₽₽<br>ифры<br>карты СVС |          |                        |
|                      | Получить квитанцию                              | Нажимая на кнопку, вы<br>условиями исполь | и соглашаетесь с Заг              | лат      | However                |
|                      | К Вернуться в магазин                           |                                           | SecureCode. Usecure               | Accept)  | нажмите<br>«ЗАПЛАТИТЬ» |

2. Более подробную информацию по оплате банковской картой, вы можете прочитать в разделе меню «ОПЛАТА УСЛУГ БАНКОВСКОЙ КАРТОЙ» в правом верхнем углу экрана.

оплата услуг с помощью яндекс кассы 8-800-505-37-14 Выход

#### ОПЛАТА С ПОМОЩЬЮ ЯНДЕКС КАССЫ

Для оплаты покупки Вы будете перенаправлены на платежный шлюз Яндекс кассы для ввода реквизитов Вашей карты. Соединение с платежным шлюзом и передача информации осуществляется в защищенном режиме с использованием протокола шифрования SSL

#### ОПИСАНИЕ ПРОЦЕССА ОПЛАТЫ

- Пользователь нажимает на кнопку "Оплатить в Яндекс Кассе" После этого появляется гиперссылка для перехода на шлюз Яндекс Кассы
- Пользователь попадает на страницу веда платежных данных на стороне Яндекс Кассы с параметрами платежа.
   Пользователь выбирает способ оплаты, вводит дополнительные данные (авторизуется в кошельке или указывает реквизиты банковской карты).
- Яндекс Касса отправляет в информационную систему магазина запрос Проверка заказа.
- Магазин подтверждает корректность зазаза имбо отказывается проворогить платек.
   Яндекс Касса отправляет пользователю запрос подтверждения оплаты (при оплате из кошелька просят ввести код из смс, при оплате с банковской карты перенаправляет на страницу аутентификации по 3-
- D Secure, если ее поддерживает банк-эмитент).
- Пользователь подтверждает оплату (веодит код из смс, проходит аутентификацию по 3-D Secure).
   Если магазин отвечает на запрос Проверка заказа положительно, деньги списываются.
   Пользователь видит результат страницу с сообщением об успешной оплате или страницу с ошибкой.
- После подтверждения оплаты со стороны Яндекс Кассы карта отобразится в списке

#### РЕКВИЗИТЫ

ООО «Спутниковая связь» ИНН / КПП 5404091235 / 540401001 ОГРН 1195476049119 Юридический адрес: 630096, г. Новосибирск ул. Станционная, дом 62, офис 26 Почтовый адрес: 660028, г. Красноярск, ул. Баумана, д.16, почтовое отделение а/я № 11994 Танк: Ф-Л. Сибирский ПАО Банк "ФК Открытие" Расчетный счет 40702810300110003883 Кор.счет 30101810250040000867 БИК 045004867 ИНН Банка 7706092528 КПП Банка 540643001

## ОПЛАТА СБЕРБАНК ОНЛАЙН (ON -LINE)

**1.** В открывшемся окне выбора способов оплаты, выбираем «Оплата Сбербанк Онлайн»

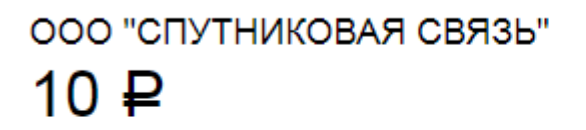

Пополнение баланса №816443

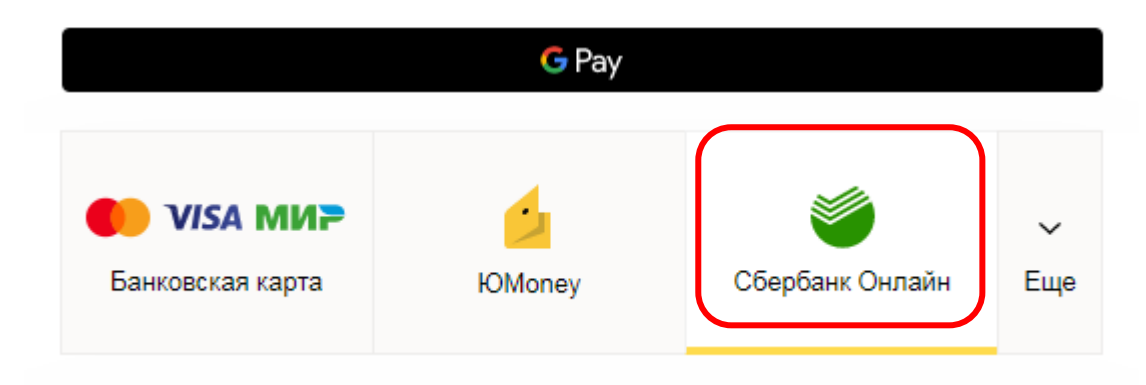

2. Есть 2 СПОСОБА оплатить услугу при помощи Сбербанк Онлайн:

1 способ: при помощи СМС

2 спосоь: через платежи в личном кабинете «Сбербанк Онлайн»

**1 СПОСОБ.** Введите номер телефона, нажмите «Оплатить» . Следуйте инструкции запроса кода из смс-сообщения.

| ● VISA МИР<br>Банковская карта                                                                              | ЮМопey                 | <b>е</b><br>Сбербанк Онлайн | ↓<br>Еще |  |  |  |
|----------------------------------------------------------------------------------------------------|------------------------|-----------------------------|----------|--|--|--|
|                                                                                                    |                        |                             |          |  |  |  |
| Оплата с помощью                                                                                            | Смс                    | Сбербанк Онлай              | н        |  |  |  |
| Телефон                                                                                                    | +7                     |                             | $\times$ |  |  |  |
|                                                                                                    | Получить квитанци      | ию по эл. почте             |          |  |  |  |
| На следующем шаге вы сможете подтвердить оплату по смс, если у вас подключен<br>«Мобильный банк» Сбербанка. |                        |                             |          |  |  |  |
|                                                                                                    | ажимая на кнопку, вы с | соглашаетесь с              |          |  |  |  |

# 2 СПОСОБ.

**1.** При нажатии копки **«Заплатить»** вы будете перенаправлены на страницу входа в личный кабинет «Сбербанк Онлайн»

| <b>ОТРИВНИ В СТРИНИ В СТРИНИ В СТРИНИ В СТРИНИ В СТРИНИ В СТРИНИ В СТРИНИ В СТРИНИ В СТРИНИ В СТРИНИ В СТРИНИ В С</b>                      | ЮMoney                                    | устранк Онлайн           |  |  |  |  |
|----------------------------------------------------------------------------------------------------|-------------------------------------------|--------------------------|--|--|--|--|
| Оплата с помощью                                                                                                    | Смс                                       | Сбербанк Онлайн          |  |  |  |  |
| Получить квитанцию по эл. почте<br>На следующем шаге вы перейдете в Сбербанк Онлайн. Чтобы завершить оплату,<br>войдите под своим логином. |                                           |                          |  |  |  |  |
| ŀ                                                                                                    | ажимая на кнопку, вы<br>условиями использ | соглашаетесь с Заплатить |  |  |  |  |

**2.** Сразу после входа откроется страница **Оплата заказа**. Выберите карту, с которой нужно списать деньги, и нажмите **Оплатить**.

| Уважаемый клиент, операция возможна только с банковской карты.                                 |                         |            |            |           |  |  |  |
|------------------------------------------------------------------------------------------------|-------------------------|------------|------------|-----------|--|--|--|
| Оплата заказа стриж.рф                                                                         |                         |            |            |           |  |  |  |
| Для продолжения совершения платежа заполните поля данной формы и нажмите на кнопку «Оплатить». |                         |            |            |           |  |  |  |
| Оплата с.*                                                                                     | Выберите карту оплаты   |            |            |           |  |  |  |
| Информация о заказе:                                                                           | ТОВАР                   | КОЛИЧЕСТВО | СУММА      |           |  |  |  |
|                                                                                                | стриж.рф                | 1 шт.      | 10.00 руб. |           |  |  |  |
|                                                                                                | ООО "СПУТНИКОВАЯ СВЯЗЬ" |            |            |           |  |  |  |
|                                                                                                |                         |            | Итого: 1   | 0.00 руб. |  |  |  |
| Сумма:                                                                                         | 10.00 руб.              |            |            |           |  |  |  |
|                                                                                                |                         |            |            |           |  |  |  |
|                                                                                                | Отме                    | Оплати     | ть         |           |  |  |  |